## TP7 avec CodeBlocks sous Windows

Pour utiliser le Makefile sous CodeBlocks:

1) Il faut créer un projet pour le TP : Aller dans File  $\rightarrow$  New  $\rightarrow$  Project et choisir Empty project et lui affecter le répertoire du TP

2) Ajouter les fichiers sources au projet : click droit sur le projet puis Add files...

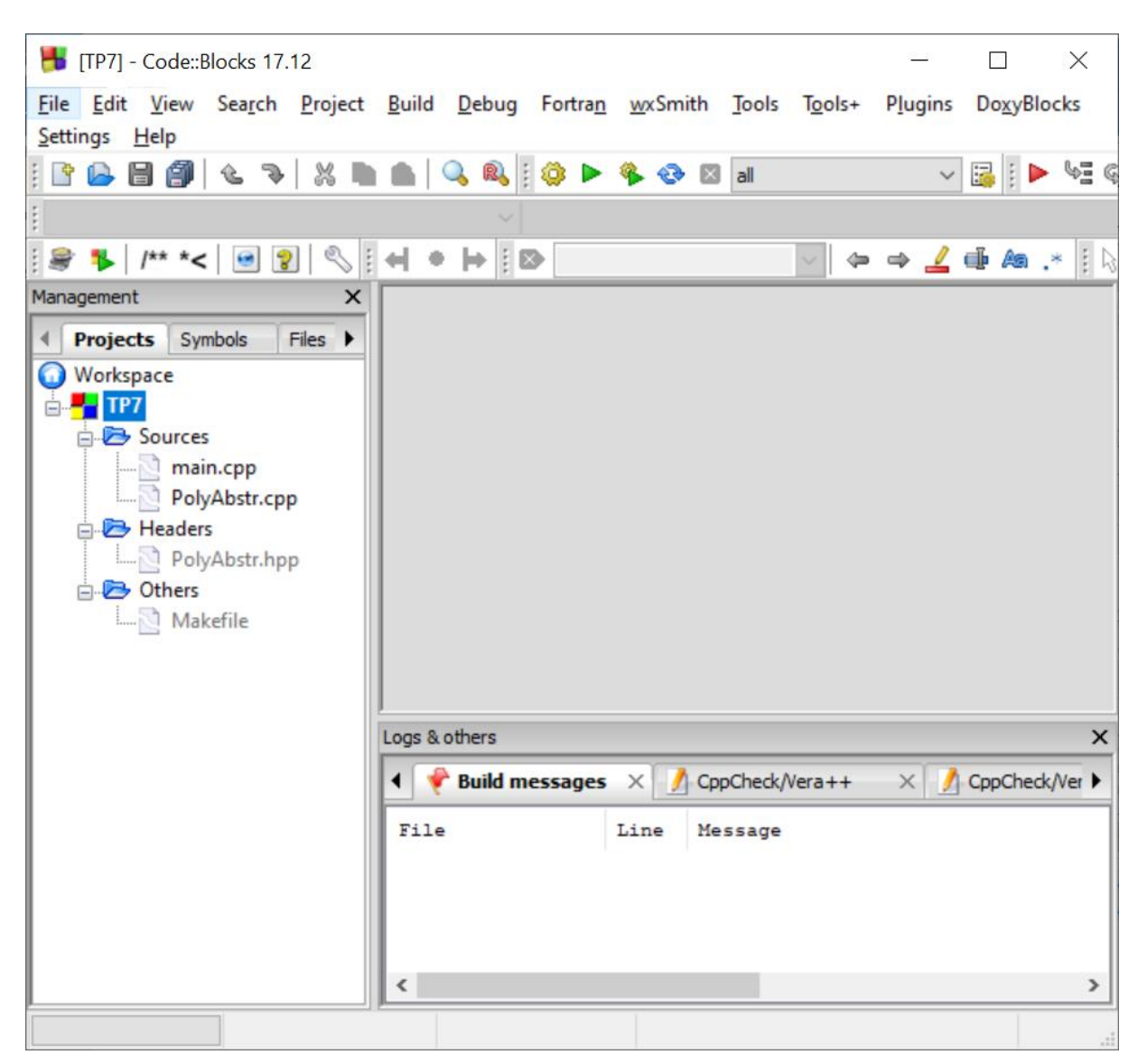

3) Click droit sur le projet, puis Properties

4) Dans l'onglet "Projet settings", cliquer sur "This is a custom Makefile" en mettant le nom du Makefile et le répertoire où l'exécuter (juste en dessous)

| Project/targets options                                                                                                    |                                                                                                    |                            |             |                       |                    |           |  |
|----------------------------------------------------------------------------------------------------|----------------------------------------------------------------------------------------------------|----------------------------|-------------|-----------------------|--------------------|-----------|--|
| Project settings Build targets B                                                                                                    | uild scripts Notes                                                                                                    | C/C++ parser options       | Debugger    | EditorConfig options  | EnvVars options    | Libraries |  |
| Title:                                                                                                    | TP7                                                                                                    |                            |             |                       |                    |           |  |
| Platforms:                                                                                                    | All                                                                                                    |                            |             |                       |                    |           |  |
| Filename:                                                                                                    | <invalid path=""></invalid>                                                                                                    |                            |             |                       |                    |           |  |
| Makefile:                                                                                                    | Makefile                                                                                                    |                            |             |                       |                    |           |  |
| The file must exist, no Makefile vill be auto-generated!<br>If you make changes here, the special settings in the projects build options will only be enabled (or disabled), if the project is saved. |                                                                                                    |                            |             |                       |                    |           |  |
|                                                                                                    | Execution director                                                                                                    | y: C: \Users \ourie \Deskt | op\enseigne | ment\Info121\2020\git | :\Info121\TP\TP7\( | Corr      |  |
| Precompiled headers:                                                                                                    | Strategy<br>Generate PCH in a directory alongside original header<br>Generate PCH in the object output dir<br>Generate PCH alongside original header (default)                                                                                                    |                            |             |                       |                    |           |  |
|                                                                                                    | If you change the please delete the c                                                                                                    |                            |             |                       |                    |           |  |
| Object names generation:                                                                                                    | Generate extended object names (i.e. "foo.cpp.o" instead of "foo.o")<br>(this setting is mostly useful for large projects containing similarly named files differing on extension only)                                                                                                    |                            |             | ment du<br>e du TP    |                    |           |  |
| Check for externally modified files:                                                                                                    | Check for externally modified files (should be true in most cases).<br>(disabling the checking for externally modified files is mostly useful for projects<br>on slow network shares. Be careful, external modification might silently<br>override the files, if you do not save them from inside Code::Blocks) |                            |             |                       |                    |           |  |
|                                                                                                    |                                                                                                    |                            | Pro         | ject's dependencies   | Project's build    | d options |  |
|                                                                                                    |                                                                                                    |                            |             |                       | OK                 | Cancel    |  |

5) Dans l'onglet "Build targets", effacer les targets déjà existantes et les remplacer par celle du Makefile, c'est-à-dire all. Ne pas mettre la target clear, car la commande correspondante (rm) ne fonctionne pas sous Windows. Pour cette target, dans "Output filename", mettre le fichier exécutable qui sera effectivement généré par le Makefile, c'est-à-dire main (c'est pour que CodeBlocks puisse l'exécuter).

| Project/targets options        |                                                                                                    | —                                                                                                    | ×    |  |  |  |
|--------------------------------|----------------------------------------------------------------------------------------------------|----------------------------------------------------------------------------------------------------|------|--|--|--|
| Project settings Build targets | Build scripts Notes C                                                                                                    | /C++ parser options Debugger EditorConfig options EnvVars options Libra                                                                                                    | ries |  |  |  |
| Build targets                  | Selected build target o                                                                                                    | ptions                                                                                                    |      |  |  |  |
| (all Add                       | Platforms:                                                                                                    | All                                                                                                    |      |  |  |  |
| Rename                         | Type:                                                                                                    | Console application $\lor$                                                                                                    |      |  |  |  |
| Duplicate                      |                                                                                                    | Pause when execution ends                                                                                                    |      |  |  |  |
| Delete                         |                                                                                                    | Create import library                                                                                                    |      |  |  |  |
| Delete                         |                                                                                                    | Create .DEF exports file                                                                                                    |      |  |  |  |
|                                | Output filename:                                                                                                    | main.exe                                                                                                    |      |  |  |  |
|                                | Import library filename:                                                                                                    | \$(TARGET_OUTPUT_DIR)\$(TARGET_OUTPUT_BASENAME)                                                                                                    |      |  |  |  |
| Virtual targets                | Definition file filename:                                                                                                    | \$(TARGET_OUTPUT_DIR)\$(TARGET_OUTPUT_BASENAME)                                                                                                    |      |  |  |  |
| virtuai targets                |                                                                                                    | Auto-generate filename prefix                                                                                                    |      |  |  |  |
| Dependencies                   |                                                                                                    | Auto-generate filename extension                                                                                                    |      |  |  |  |
| Re-order                       | Execution working dir:                                                                                                    |                                                                                                    |      |  |  |  |
| Build options                  | Objects output dir:                                                                                                    | obj\Release\                                                                                                    |      |  |  |  |
|                                | Build target files:                                                                                                    |                                                                                                    |      |  |  |  |
|                                | <ul> <li>\\\\\\\Desktop\enseignement\Info121\2020\git\Info121\TP\TP7\Corr\Makefile</li> <li>\\\\\\Desktop\enseignement\Info121\2020\git\Info121\TP\TP7\Corr\PolyAbstr.cpp</li> <li>\\\\\\Desktop\enseignement\Info121\2020\git\Info121\TP\TP7\Corr\PolyAbstr.hpp</li> </ul> |                                                                                                    |      |  |  |  |
| Create project<br>from target  | Toggle checkmarks                                                                                                    | All/? on All/? off Selected file proper                                                                                                    | ties |  |  |  |
|                                | 222-212-210-110                                                                                                    | and the property of the property of the proper |      |  |  |  |
|                                |                                                                                                    | OK Ca                                                                                                    | ncel |  |  |  |

6) La target all devrait apparaître dans la barre d'outils en haut. Pour exécuter et compiler, faites comme d'habitude en cliquant sur la roue dentée ou la flèche verte.

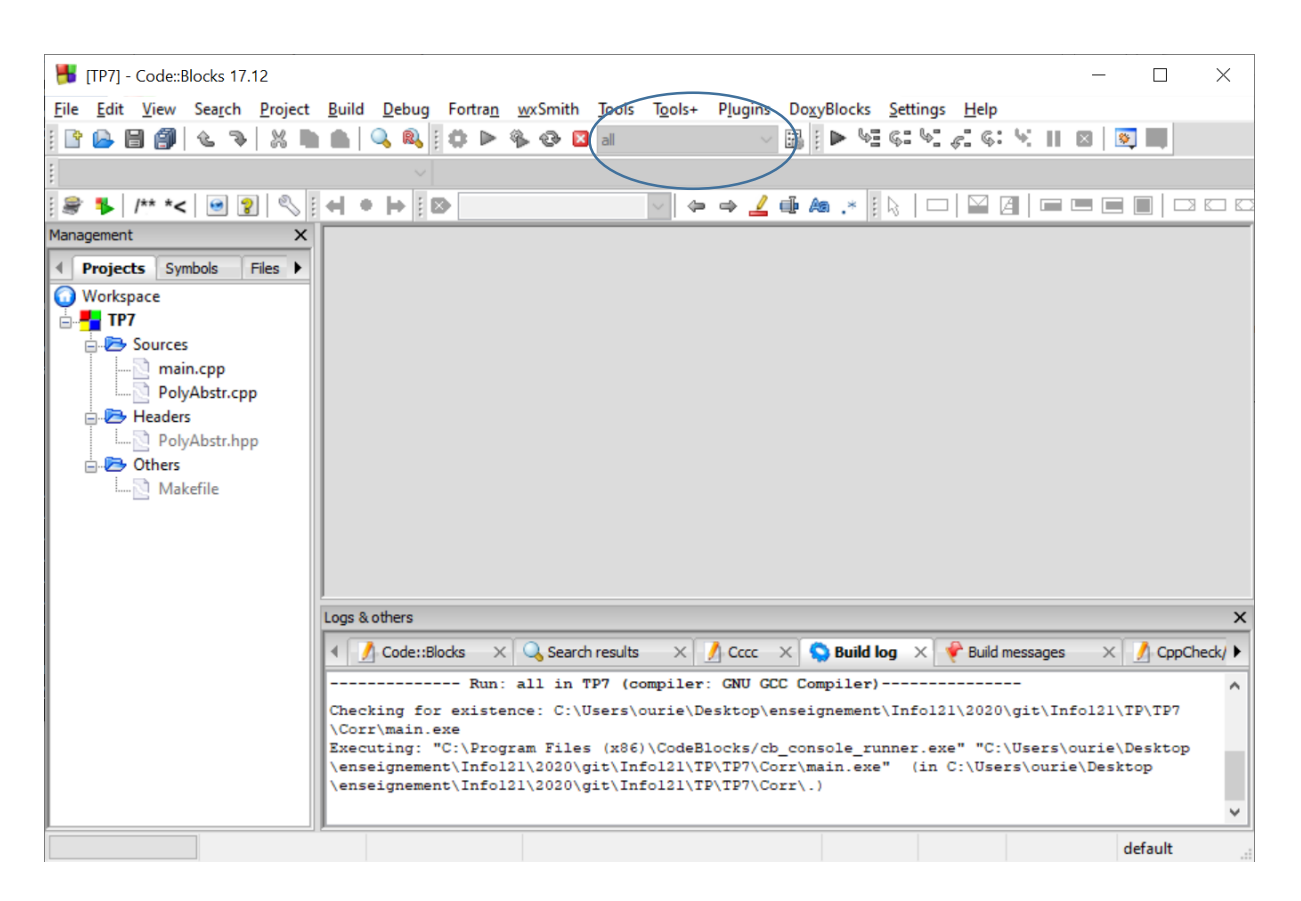

7) Sauver le projet dans le répertoire où est l'exécutable main.exe, c'est-à-dire le répertoire de votre TP.